## Folsom Lake College

# Application

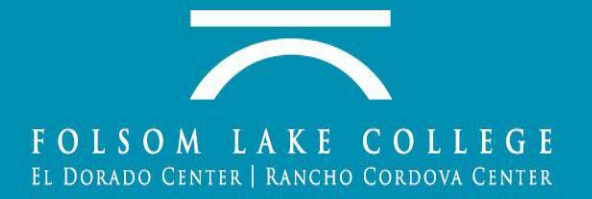

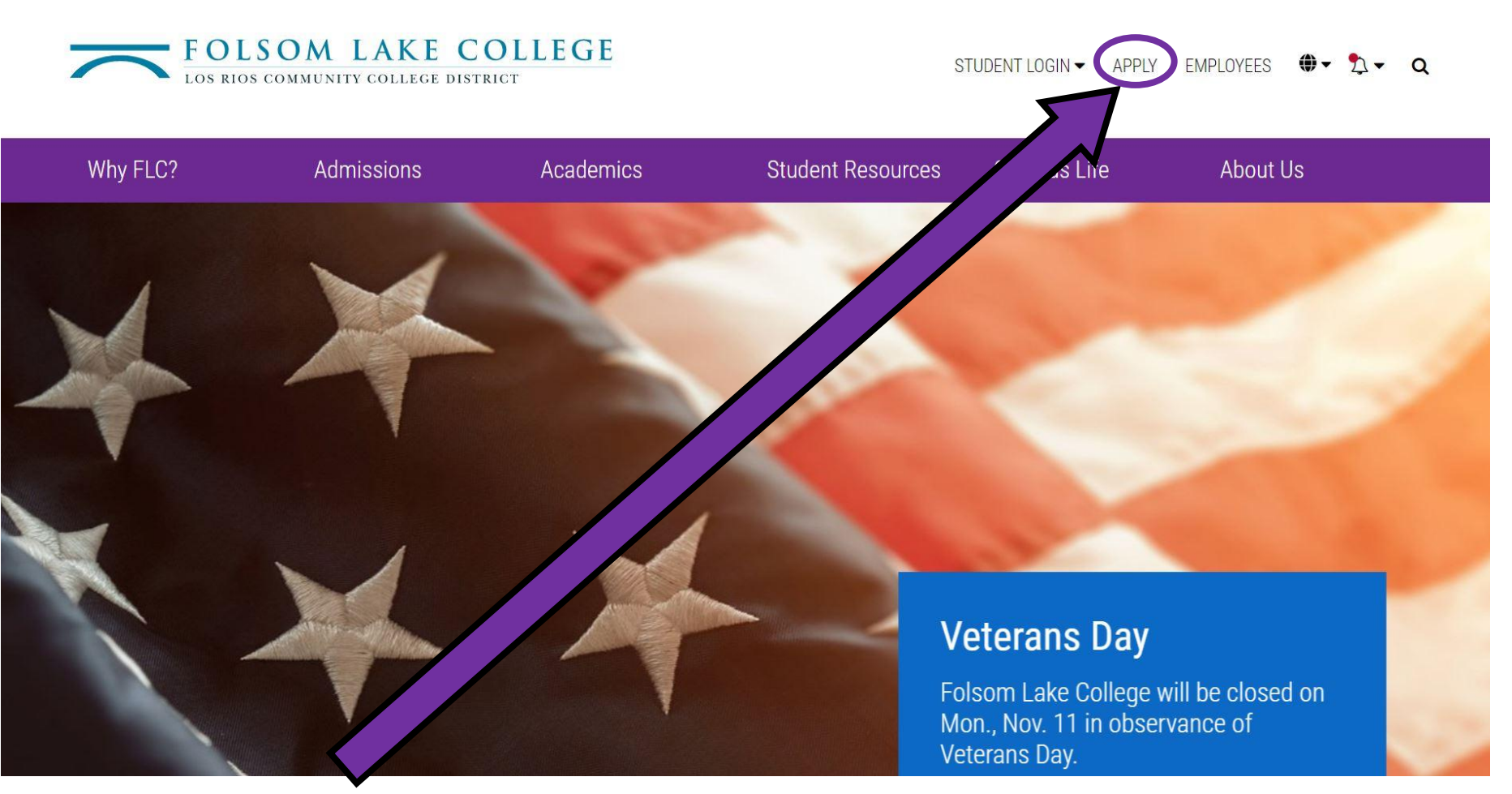

### **CLICK HERE**

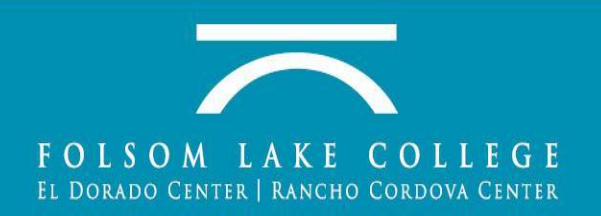

### Create an OpenCCC Account

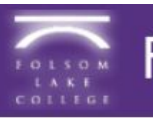

### FOLSOM LAKE COLLEGE

### Application to College

#### Before applying to college you must first have an OpenCCC account.

The OpenCCC single sign-in account allows you to access the online services of the California Community Colleges.

OpenCCC is a service of the California Community Colleges Chancellor's Office. The information in your account is kept private and secure.

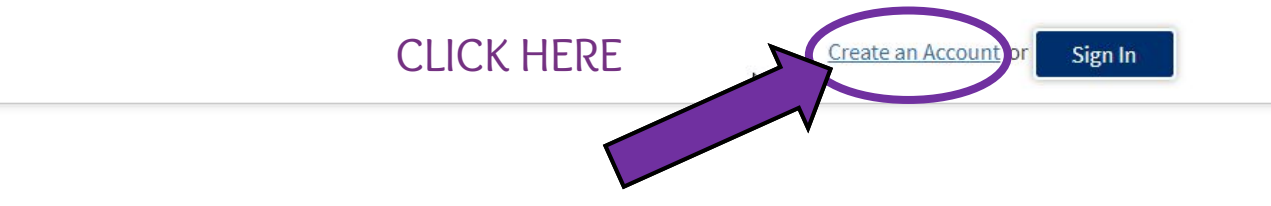

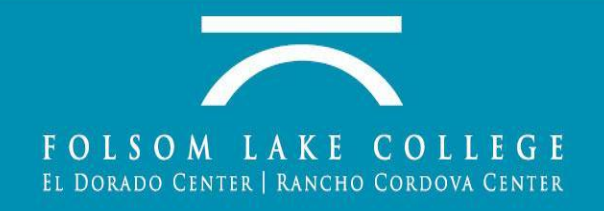

## Select "Begin Creating My Account"

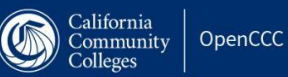

WELCOME CREATE ACCOUNT RECOVER ACCOUNT

### **Create Your OpenCCC Account**

OpenCCC allows you to access California Community Colleges secure web applications.

#### You Must Have an Email Address

The California Community Colleges and OpenCCC will use email to send you important information. You will need to provide an email address when you create your account.

Free email accounts are available from many sources:

- <u>Google Gmail</u>
- Yahoo Email
- Microsoft Outlook
- Other Providers

Note: While all of the providers listed above have millions of users and are widely trusted to be reliable and secure, OpenCCC and the CCC Chancellor's Office do not endorse any particular email providers, and will have no liability should any issues arise with a particular email provider.

All information is kept secure and private as explained in the Privacy Policy. By creating an OpenCCC account, you are agreeing to the terms and conditions of the Privacy Policy.

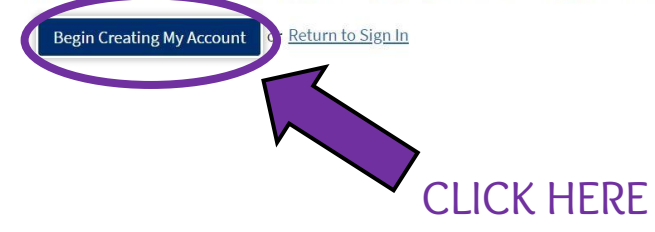

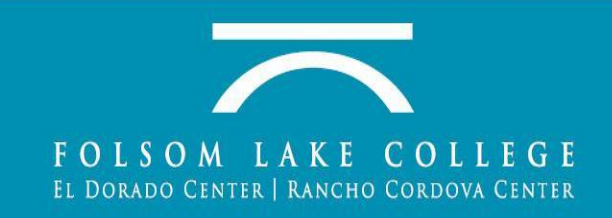

## **Enter Personal Information**

### **Create Account**

Personal Information - Page 1 of 3

| Legal Name                     |                                                                                                    |
|--------------------------------|----------------------------------------------------------------------------------------------------|
| Enter your legal name as it ap | pears on official documents such as your government issued ID.                                                              |
| First Name                     |                                                                                                    |
| Middle Name                    | <ul> <li>Check this box if you do not have a first name</li> <li>Check this box if you do not have a middle name</li> </ul> |
| Last Name<br>Suffix            | None V                                                                                                    |
| © Yes ◎ No                     | Do you have a previous name (such as a maiden name)?                                                                        |
| 🔍 Yes 🔍 No                     | Do you have a preferred name that is different than your legal and/or previous name?                                        |

#### Date of Birth

This information is used for protection of minors in online transaction environments, as well as to differentiate between persons having the same name. It is also used to comply with state and federal law pertaining to residency, guardianship, and admission of minors to college. as permitted by law.

|                       | Month    | Day      | Year |
|-----------------------|----------|----------|------|
| Date of Birth         | Select 🔻 | Select 🔻 |      |
|                       | Month    | Day      | Year |
| Confirm Date of Birth | Select 🔻 | Select 🔻 |      |

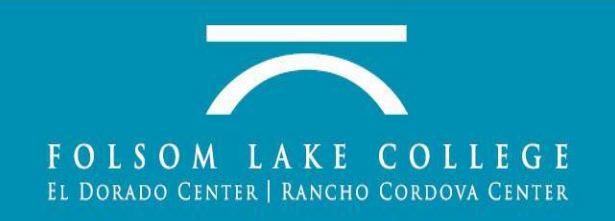

# You MUST have your SSN to get you ID number emailed to you

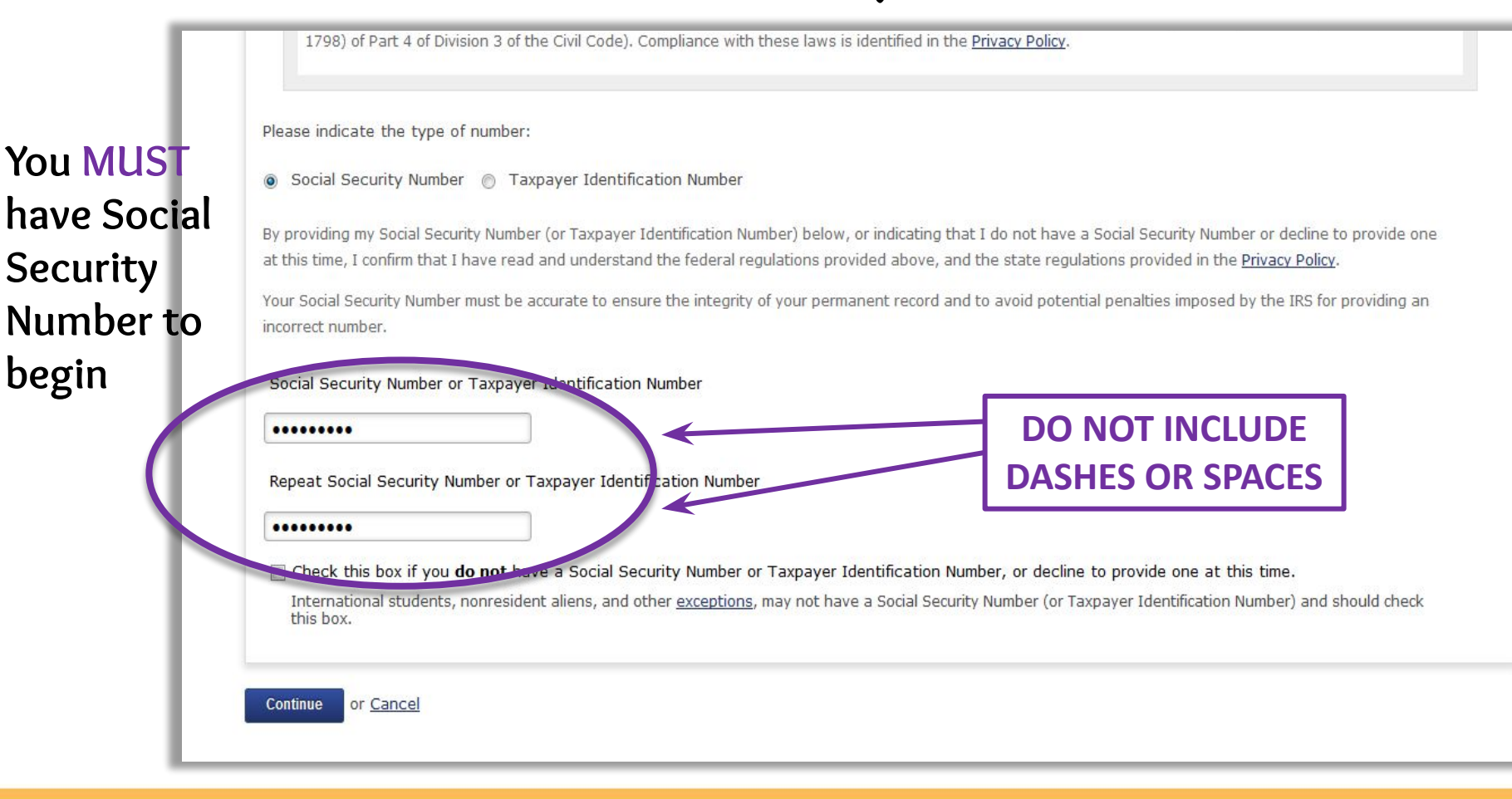

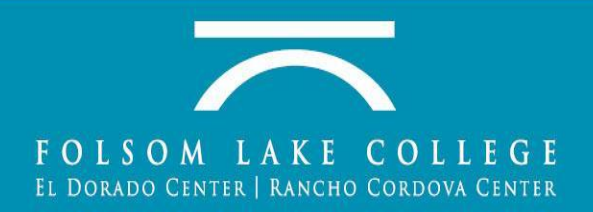

### Create Account Contact Information: Page 2 of 3

An email address is required for important messages, including information about college admission and registration. Please enter an email address that you check regularly.

| Email Address        | thess@vcccd.edu |
|----------------------|-----------------|
| Repeat Email Address | thess@vcccd.edu |
|                      |                 |

#### Telephone

Permanent Address

| Text messaging may be us receive text messages on | ed by OpenCCC and individu<br>your phone(s), please check t | al colleges in situations such as account recovery, class cancelations, and emergency notifications. If you would like to he appropriate box(es). Extension DO NOT INCLUDE |
|---------------------------------------------------|-------------------------------------------------------------|----------------------------------------------------------------------------------------------------|
| Main Telephone Number                             | 8051234567                                                  | DASHES OR SPACES                                                                                                    |
|                                                   | ***-********                                                | up to four digits                                                                                                    |
|                                                   | I authorize text mess                                       | uses to the telephone number above, and accept responsibility for any charges that result.                                                                                 |
| Second Telephone                                  |                                                             | Extension                                                                                                    |
| Number                                            | 8059876543                                                  |                                                                                                    |
|                                                   | ###-###-####                                                | up to four digits                                                                                                    |

I authorize text messages to the telephone number above, and accent responsibility for any charges that result

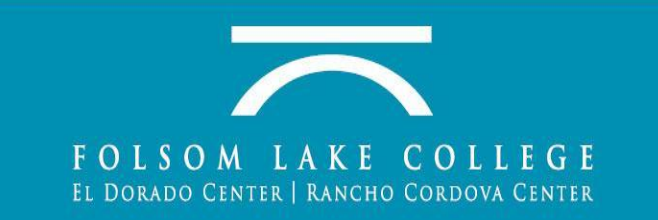

### Permanent Address

| My permanent address is outside the United States. | Iress is outside the United States. | outside the | address is | My permanent | □ My |
|----------------------------------------------------|-------------------------------------|-------------|------------|--------------|------|
|----------------------------------------------------|-------------------------------------|-------------|------------|--------------|------|

□ I have no permanent address because I am currently homeless. ⑦ International, F1, M1, or J1 visa students MUST provide a permanent address.

#### Street Address (?)

### Number & Letters ONLY (no symbols)

Include apartment number or suite

#### City ③

State 💿

-- Select State --

#### Zip Code 💿

Continue or Cancel

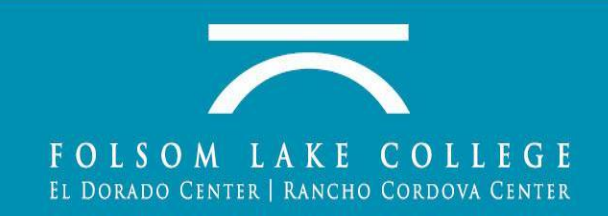

### Create Account Security and Credentials: Page 3 of 3

.....

Password

Repeat Password

### Username and Password To enable you to sign in later, you must choose a unique username for your account. mannymo17 Username The Username you entered is available. Create you own Minimum 6 characters (letters, numbers, special characters) Username, Password, ..... and Security PIN, and

7 to 20 characters (letters and at least one number)

• Be sure to record your username and password for later use.

• Please do not share your account with others, even family members. Security PIN For additional security, please create a 4-digit Personal Identification Number (PIN) for your account. Enter your PIN twice to make sure you type it correctly. .... PIN .... Repeat PIN

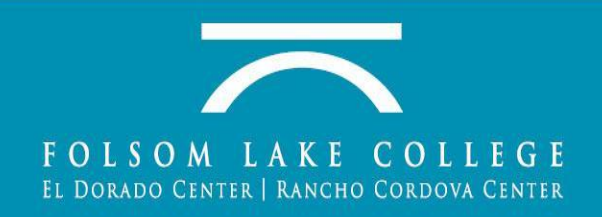

Cambiar A Español

write them down!

### Record answers from your Info Sheet

#### Security Questions

If you forget your username or password, or if you want to change your password or PIN, you will be asked one or more of your personal security question. Please select three security questions you would like to be asked, and enter your answers to those questions.

| First Security Question                   |                                                           |                            |               |
|-------------------------------------------|-----------------------------------------------------------|----------------------------|---------------|
| What was the make and model of your first | t car?                                                    |                            | •             |
| Answer to the First Security Question     |                                                           |                            |               |
| DeLorean DMC-12                           |                                                           |                            |               |
| Second Security Question                  |                                                           | Choose your own            | three (the    |
| What was the name of your first boss?     |                                                           | questions and answers (the |               |
| Answer to the Second Security Question    |                                                           | questions and an           | swers showing |
| Mr. Hooper                                |                                                           | are examples only)         |               |
| Third Security Question                   |                                                           |                            |               |
| What was the name of your first pet?      |                                                           |                            |               |
| Answer to the Third Security Question     |                                                           |                            |               |
| Scooby                                    |                                                           |                            |               |
|                                           | Check the box next to "I'm                                | ot a                       |               |
| V I'm not a robot                         | robot." You may be asked to<br>complete an image puzzle t |                            |               |
| Create My Account or Cancel               | proceed.                                                  |                            |               |

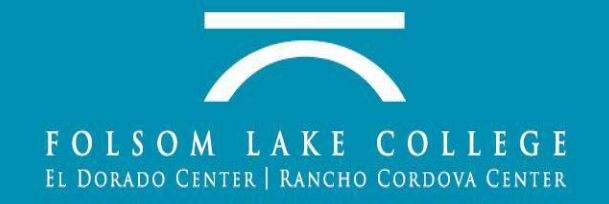

# Congratulations! You now have an Open CCC account.

This confirms that a student has completed the general information part, <u>not the whole application</u>. Please click **Continue**, to actually apply to the college and the correct semester.

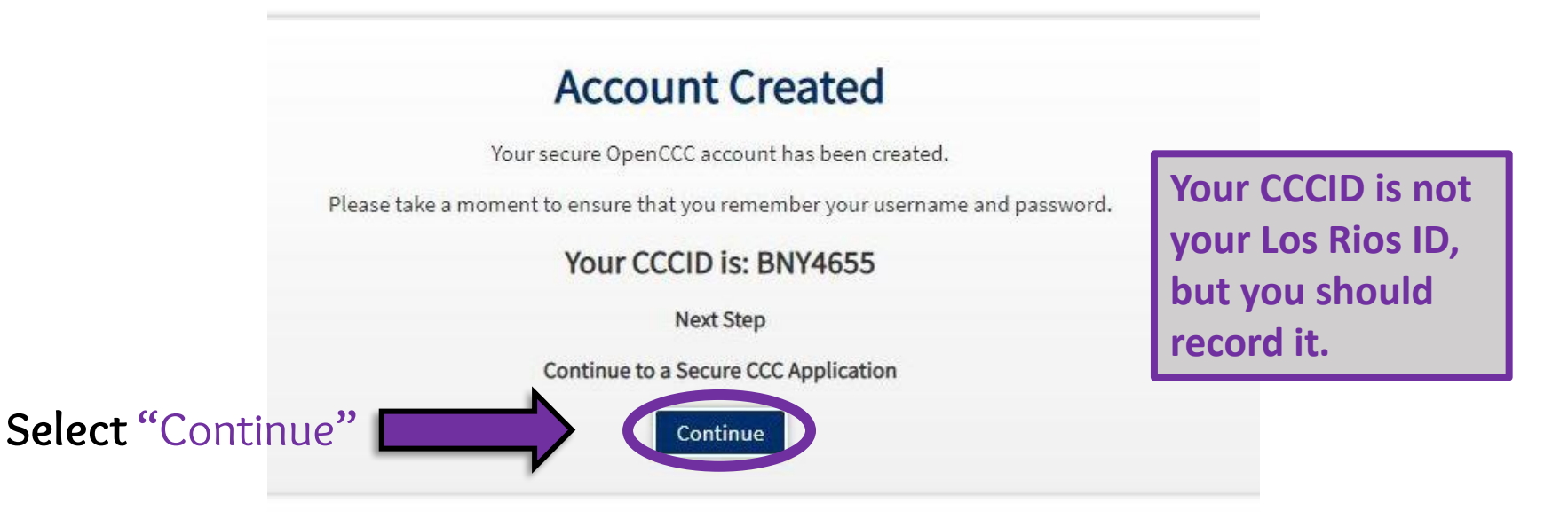

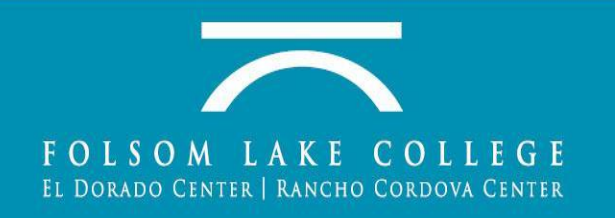

### Select "Folsom Lake College"

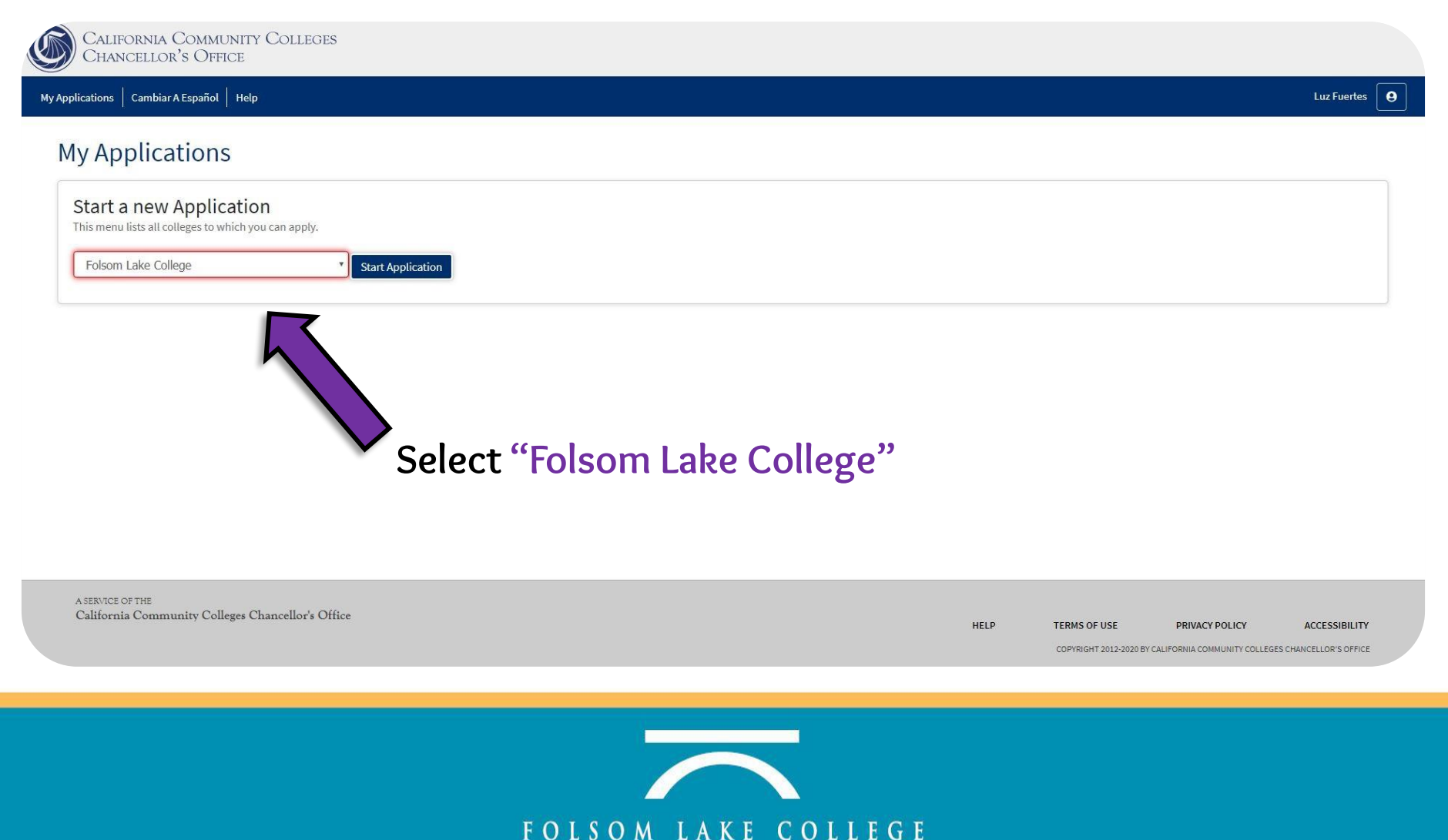

EL DORADO CENTER | RANCHO CORDOVA CENTER

Choose only the options noted below. (*These options can be changed later, as needed, if you decide to attend Folsom Lake College after high school*)

### **College** Application

Folsom Lake College

| Enrollment 🤤            |                                    |                          |
|-------------------------|------------------------------------|--------------------------|
| Account                 | Welcome                            |                          |
| Education               | Enrollment Information             |                          |
| Citizenship/Military    |                                    |                          |
| Residency               | Term Applying For                  | Choose this option.      |
| Needs & Interests       |                                    | <u>Do not</u> select any |
| Demographic Information | Educational Goal                   | other option.            |
| Supplemental Questions  | Choose a Major                     |                          |
| Submission              | Intended Major or Program of Study |                          |
|                         | Choose a Major                     |                          |
|                         |                                    |                          |
|                         | Save Continue                      |                          |

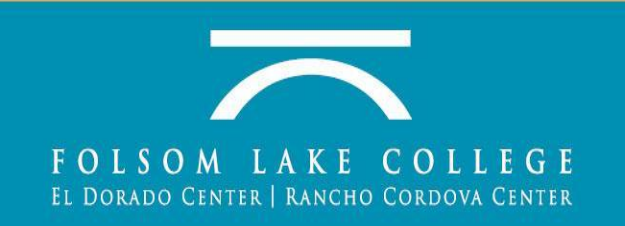

### Review My Account

|                      |          | College Application Folsom Lake College   Term: Fall 2020   Application #: 15138958 |                   |
|----------------------|----------|-------------------------------------------------------------------------------------|-------------------|
| Enrollment           | 0        | Account Information                                                                 |                   |
| Account              | <b>.</b> | Account mormation                                                                   |                   |
| Education            |          | Review My Account                                                                   | Review My Account |
| Citizenship/Military |          | Review OpenCCC Account Information                                                  |                   |
| Residency            |          |                                                                                     |                   |
| Needs & Interests    |          | Current Mailing Address                                                             |                   |
| Demographic Informat | tion 🔮   | My mailing address is the same as the Permanent Address in my OpenCCC Account above |                   |
| Supplemental Questio | ns 🐠     | My current mailing address is outside the United States                             |                   |
|                      |          | Street Address ⑦                                                                    |                   |
|                      |          | Include spartment number or suite                                                   |                   |
|                      |          | State                                                                               |                   |
|                      |          | ZIP Code ()                                                                         |                   |
|                      |          | Save Continue                                                                       |                   |

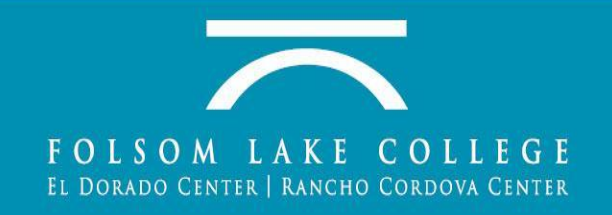

### Verify Mailing address is correct

| Review OpenCCC Acc                            | ount Information                                                       |                                                                        |                   |
|-----------------------------------------------|------------------------------------------------------------------------|------------------------------------------------------------------------|-------------------|
| The following account clicking the "Edit Acco | information will be submitted with your application unt" button below. | to college. Please carefully review this information and change any ou | ıtdated informati |
| Current Full Name                             | Manny R Moorpark                                                       |                                                                        | Edit Accou        |
| Permanent Address                             | 7075 Campus Rd<br>A1<br>Moorpark, CA 93021                             |                                                                        |                   |
| Previous or Alternate                         |                                                                        |                                                                        |                   |
| Preferred Name                                |                                                                        | Review (especially                                                     |                   |
| Main Phone                                    | 805-123-4567<br>Not authorized for text messages                       | contact information)                                                   |                   |
| Second Phone                                  | 805-987-6543<br>Not authorized for text messages                       |                                                                        |                   |
| Email                                         | thess@vcccd.edu                                                        |                                                                        |                   |
| Social Security<br>Number                     | ***_**                                                                 |                                                                        |                   |
| Date of Birth                                 | 09/01/2001                                                             |                                                                        |                   |

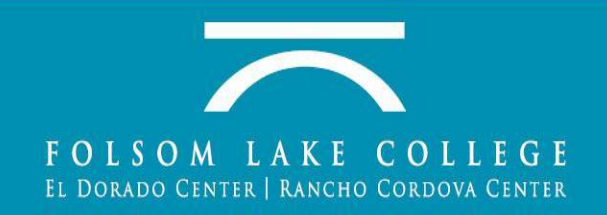

# IF the Mailing Address is different than Permanent Address enter it here

**Current Mailing Address** 

### Enter <u>different</u> Permanent Address here

| Street Address 🕐                  |          |
|-----------------------------------|----------|
| include apartment number or suite |          |
| City 🕐                            |          |
| State                             |          |
| - Select State -                  |          |
|                                   |          |
|                                   |          |
| Save                              | Continue |

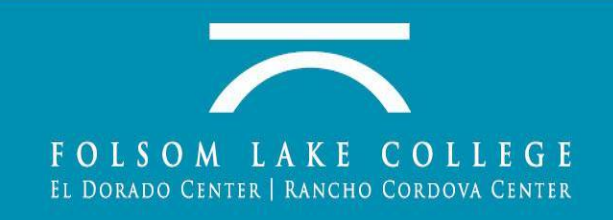

### Check the box if both Permanent Address AND Mailing Address are the same

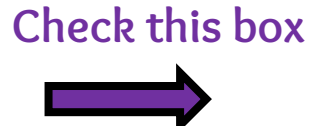

| ) mailing address is the same as th  | he Permanent Address in my OpenCCC Account above |
|--------------------------------------|--------------------------------------------------|
| My current mailing address is outsid | le the United States                             |
| treet Address 🔞                      |                                                  |
|                                      | 1                                                |
|                                      |                                                  |
|                                      |                                                  |
| clude apartment number or suite      |                                                  |
| ity 🕥                                |                                                  |
|                                      |                                                  |
|                                      |                                                  |
| tate                                 |                                                  |
| - Select State -                     | •                                                |
| IP Code 🔞                            |                                                  |
|                                      | 1                                                |
|                                      |                                                  |
|                                      |                                                  |
| 6                                    |                                                  |

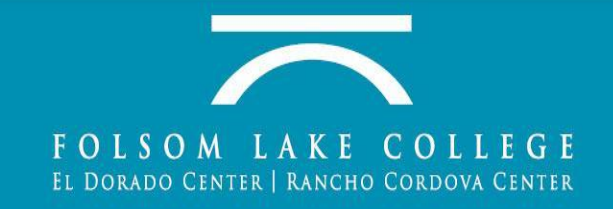

## Click Continue

| Review OpenCCC Acc                           | count Information                                                                                                    |
|----------------------------------------------|----------------------------------------------------------------------------------------------------|
| The following account outdated information b | information will be submitted with your application to college. Please carefully review this information and change any<br>by clicking the "Edit Account" button below. |
| Current Full Name                            | Toyota Camry Edit Account                                                                                                    |
| Permanent Address                            | 2720 5th St<br>Sacramento, CA 95818                                                                                                    |
| Previous or Alternate<br>Name                |                                                                                                    |
| Main Phone                                   | 916-443-6575<br>Authorized for text messages                                                                                                    |
| Second Phone                                 |                                                                                                    |
| Email                                        | kristin.smith1116@gmail.com                                                                                                    |
| Social Security<br>Number                    | ***_**                                                                                                    |
| Date of Birth                                | 08/15/1990                                                                                                    |
| Current Mailing Addre                        | *SS           the same as the Permanent Address in my OpenCCC Account above                                                                                             |
| Save                                         | Continue                                                                                                    |
|                                              |                                                                                                    |

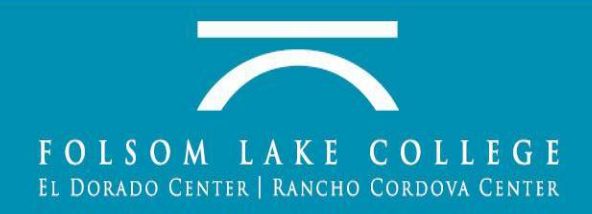

### Entry Level & High School Education level should match: Enrolling in high school and college at the same time

Select "Enrolling in high school...at the same time"

| oonege Enronnent otatao                                                |                       |
|------------------------------------------------------------------------|-----------------------|
| is of 08/21/2020, I will have the following college enrollment status: | DO NOT SELECT         |
| Select enrollment status                                               | ANY OTHER *<br>OPTION |
| High School Education                                                  |                       |
| ligh school education level as of 08/21/2020                           |                       |
| Select education level                                                 | •                     |
| ast High School Attended                                               |                       |
| I attended high school.                                                |                       |
| $^{ m 0}$ I was homeschooled in a registered homeschool organization.  |                       |
| I was independently homeschooled.                                      |                       |
| I did not attend high school and was not homeschooled.                 |                       |

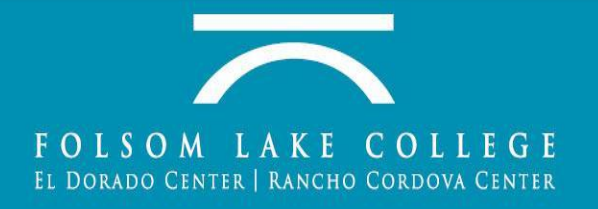

## Enter Educational Information

- Select "I attended high school"
- Country: United States
- State: California
- Enter High School name

| ast High Scho.                   | ol Attended                                      |
|----------------------------------|--------------------------------------------------|
| <ul> <li>I attended h</li> </ul> | gh school.                                       |
| ) I was homes                    | chooled in a registered homeschool organization. |
| 🔿 I was indepe                   | ndently homeschooled.                            |
| ○ I did not atte                 | and high school and was not homeschooled.        |
| Country                          | United States                                    |
| State                            | California                                       |
|                                  |                                                  |

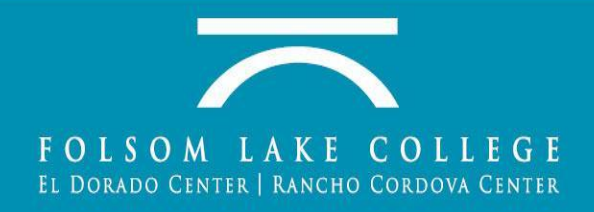

## Enter HS Transcript Info

| <b>High Schoo</b> | l Transcript | Information |
|-------------------|--------------|-------------|
|-------------------|--------------|-------------|

College staff use this information to provide guidance. Your responses will not affect your admission to college.

What was your <u>unweighted high school GPA</u> (grade point average)? Please enter a value between 0.00 and 4.00.

If you are still in high school, enter your <u>cumulative unweighted GPA</u> as of the end of 11th grade.

What was the highest English course you completed in high school? You may have passed or not passed the course, but you remained enrolled until the end.

-- Select --

What was the highest <u>math course</u> you completed in high school? You may have passed or not passed the course, but you remained enrolled until the end.

-- Select --

Save

Continue

٧

¥

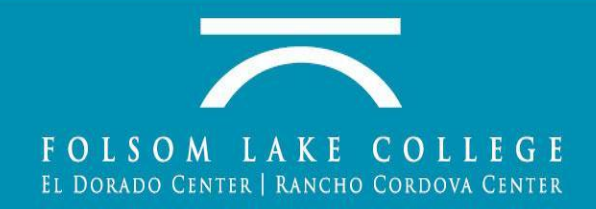

## Educational Information Cont.

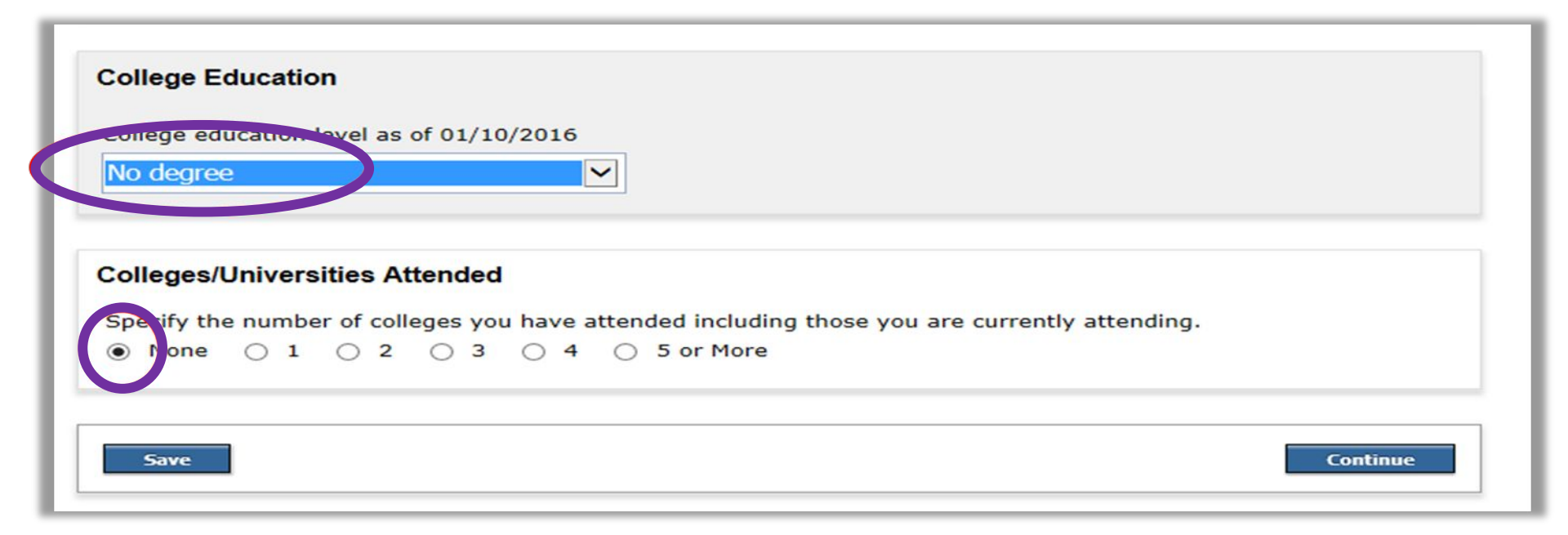

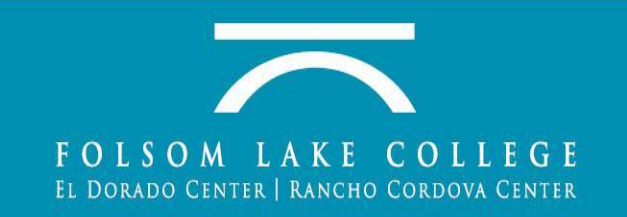

## Citizenship/Military Information

- Select Citizenship Status
- Select U.S.
   Military/Dependen t of Military status

### Citizenship/Military

| Select St        | atus                  | ¥     |
|------------------|-----------------------|-------|
| ILS Mili         | tary/Dependent of Mil | itary |
| U.S. Military st | atus as of 08/21/2020 | Italy |
| Select St        | atus                  |       |

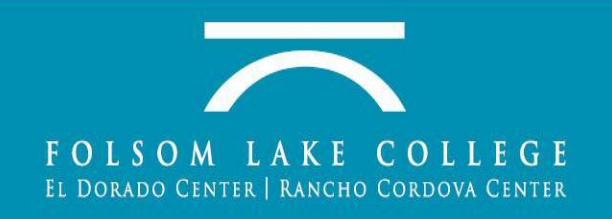

## \* Select the Residency info as it applies to you

### Residency

#### California Residence

Have you lived in California continuously since 08/21/2018?

Yes No

#### **Out-of-State Activities**

As of 08/21/2018, have you engaged in any of the following activities? Check each activity that applies.

🔲 I paid taxes outside of California

I registered to vote outside of California

🗏 I declared residency at a college or university outside of California

🗏 I filed for a lawsuit or divorce outside of California

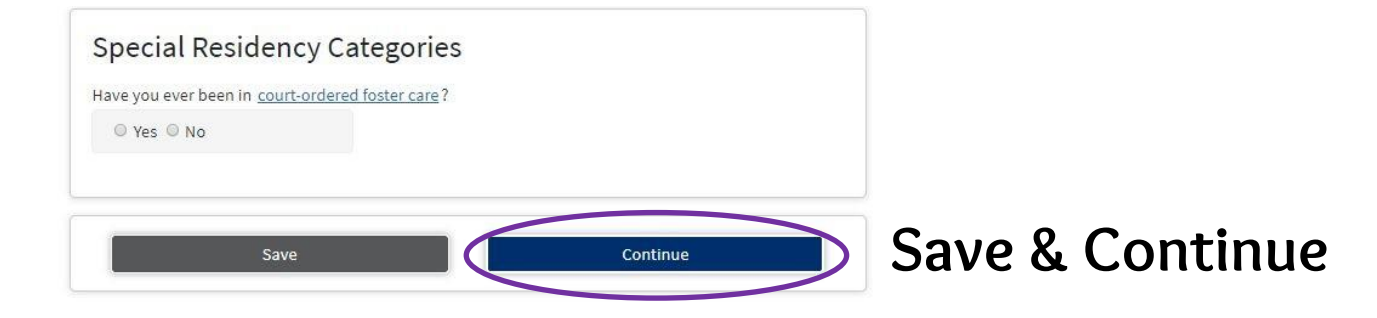

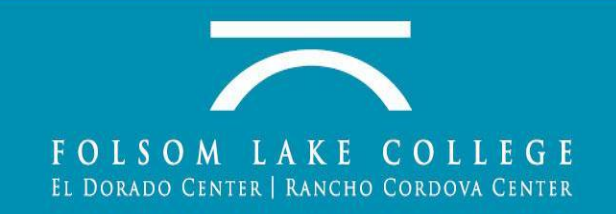

## Select your Needs & Interests

### Needs & Interests

This information you provide on this page will not be used in making admission decisions and will not be used for discriminatory purposes.

- Main Language
- Financial Assistance
- Foster Youth Benefits
- Athletic interest

### Main Language

Are you comfortable reading and writing English?

🔍 Yes 🔍 No

#### Financial Assistance

Are you interested in receiving information about money for college?

🔍 Yes 🔍 No

Are you receiving TANF/CalWORKs, SSI, or General Assistance?

🔍 Yes 🔍 No

#### Athletic Interest

Are you interested in participating in a sport while attending college?

(Your response does not obligate you in any way. To be eligible to participate on an intercollegiate team, you must be enrolled in at least 12 units.)

Yes, I am interested in one or more sports, including the possibility of playing on an <u>intercollegiate</u> team.

9 Yes, I am interested in intramural or club sports, but not in playing on an intercollegiate team.

No, I am not interested in participating in a sport (beyond taking P.E. classes).

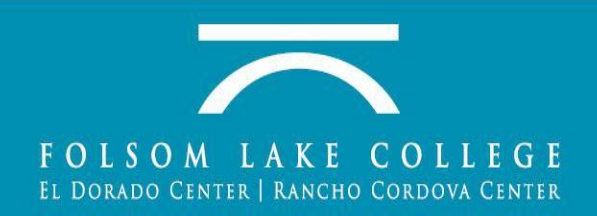

### Students can skip this part. These services are only available on campus.

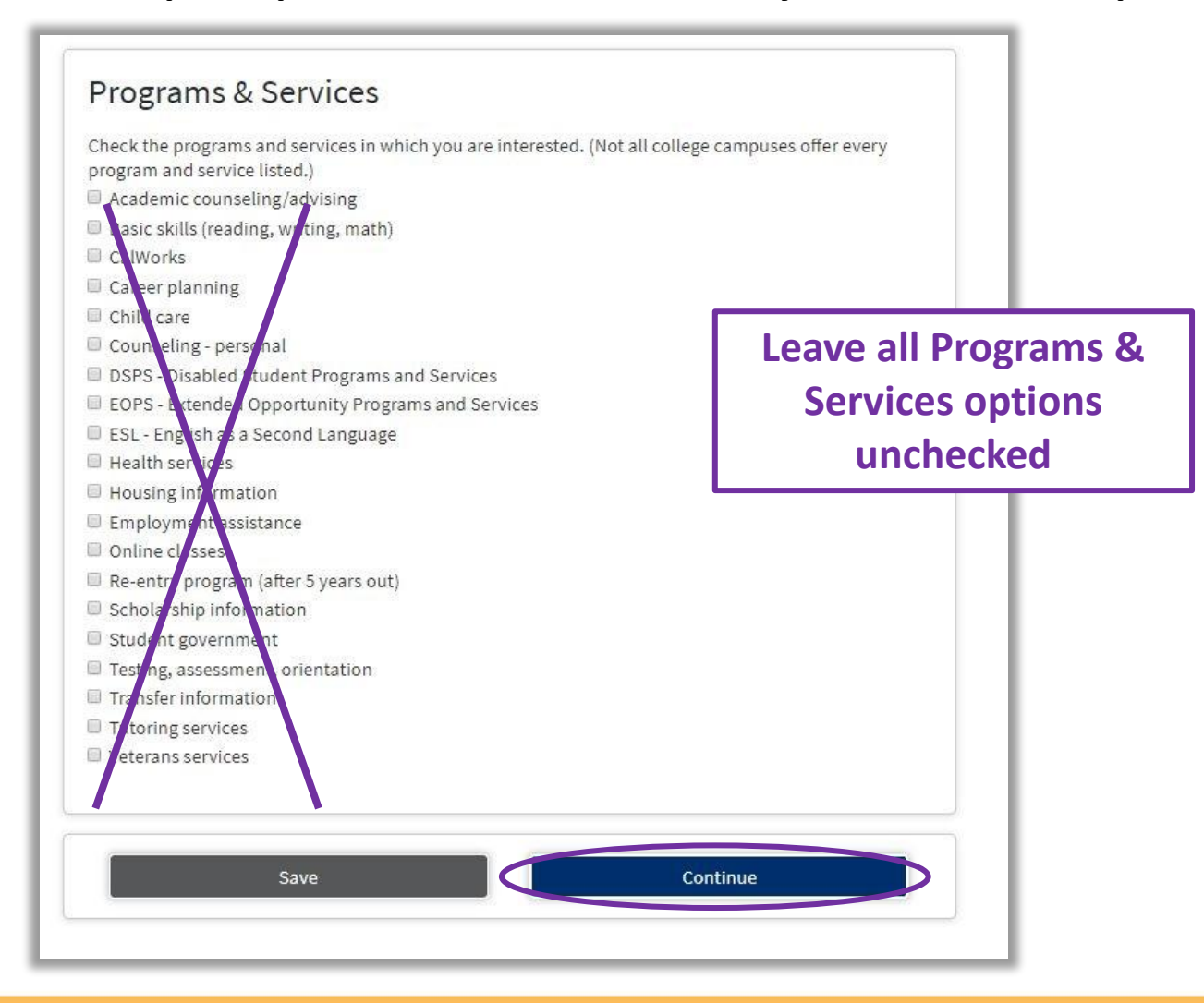

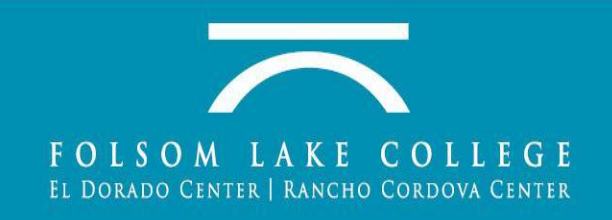

## **Demographic Information**

- Select Gender
- Select Sexual Orientation
- Select Parent/ Guardian
   Educational
   Levels
- Select Race/Ethnicity

### **Demographic Information**

| Gender                                                                    |                 | Do you consider yourself transgender?             |
|---------------------------------------------------------------------------|-----------------|---------------------------------------------------|
| Select Gender                                                             | ٠               | Select Transgender Response 🔹                     |
| Sexual Orientation                                                        | n               |                                                   |
| By California law, the California                                         | Community C     | olleges collect voluntary demographic information |
| regarding the sexual orientation                                          | n, gender ident | ity, and gender expression of students.           |
| <ul> <li>This information is used f<br/>discriminatory purpose</li> </ul> | for summary de  | emographic reporting and will not be used for a   |
| <ul> <li>Your responses are kept p</li> </ul>                             | private and sec | ure.                                              |
| <ul> <li>Providing this informatio</li> </ul>                             | n is optional.  |                                                   |
| Please indicate your <u>sexual ori</u> e                                  | entation        |                                                   |
|                                                                           |                 |                                                   |
| Select Sexual Orientation                                                 | 1               |                                                   |

٧

.

Parent or Guardian 1

-- Select Education Level --

#### Parent or Guardian 2

-- Select Education Level --

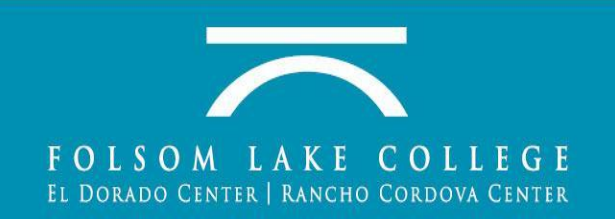

### Race/Ethnicity

Per U.S. Department of Education guidelines, colleges are required to collect this racial and ethnic data.

Check the box below if you identify as Hispanic or Latino. If you indicate that you are Hispanic or Latino, you will have the option to select more specific ancestry groups.

Are you Hispanic or Latino?

Yes No

Check all of the ethnicity, nation, and ancestry groups that you identify with. When you select a major ethnicity group, you will have the option to select more specific ancestry groups. Select all that apply.

🗐 Asian

🗏 American Indian or Alaska Native

🗏 Black or African American

Native Hawaiian or Other Pacific Islander

Save

Middle Eastern or North African

White

Select the Race/Ethnicity information that applies to you

Continue

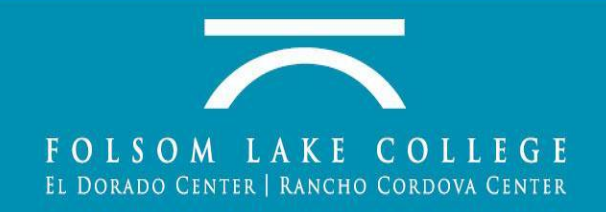

## **Supplemental Questions**

| pplemental Q<br>om Lake College would                                                  | Uestions Cambiar A Espai<br>like to gather some additional information on your application to college. |
|----------------------------------------------------------------------------------------|----------------------------------------------------------------------------------------------------|
| Please select your<br>primary language:                                                | English •                                                                                              |
| Cell Phone - We wil                                                                    | I only use your cell phone number to communicate with you in case of a campus emergency.               |
| ●Yes ◯No                                                                               | Do you have a cell phone?                                                                              |
| Cell phone number: (                                                                   | no dashes, include area code)                                                                          |
| ●Yes ONo                                                                               | Can this phone accept text messages?                                                                   |
| What was (is) your or<br>Select<br>Please enter the num<br>Select •                    | verall high school GPA?                                                                                |
| Additional citizenship info                                                            | rmation                                                                                                |
| if you have an F1 or F2<br>visa, please select your<br>country of citizenship:         | nted States                                                                                            |
| If you have a guardian,<br>please select your<br>guardian's country of<br>citizenship: | nited States •                                                                                         |

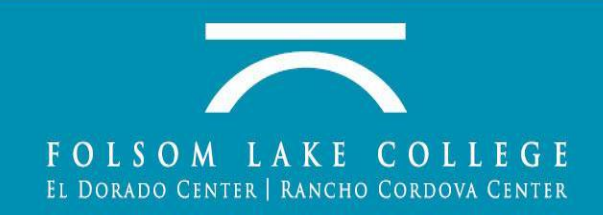

| The follo        | owing questi            | ions are required for state and federal reporting and to provide additional services for students.                                                                  |                                                                                            |
|------------------|-------------------------|----------------------------------------------------------------------------------------------------|--------------------------------------------------------------------------------------------|
| What is y        | your gross ann<br>t     | nual household income (income of all household members before taxes)?                                                                                               |                                                                                            |
| How mar          | ny individuals<br>t 🔹 🔻 | are in your household?                                                                                                    |                                                                                            |
| What are         | e your expecte          | ed hours of employment per week during this semester?                                                                                                    |                                                                                            |
| © Yes            | ©No                     | Are you enrolled in the Workforce Investment Act program? (The Workforce Investment Act Program is federally f                                                      | unded training that was preceded by JTPA, the Job Training Partnership Act.)               |
| Yes              | ◎No                     | Are you enrolling in fewer than six units this semester?                                                                                                    | Mark "No" EXCEPT for                                                                       |
| 0 Yes            | ◎No                     | Are you currently enrolled in another college in addition to Folsom Lake College?                                                                                   | question #2                                                                                |
| Ves              | ◎No                     | Do you have a long term objective to earn a certificate or degree at either a two-year or four-year college/universe                                                | ity?                                                                                       |
| • Yes            | ◎No                     | Are you currently receiving benefits from TANF/CalWORKs? (In California, TANF is known as CalWORKs - Californi<br>Dependent Children, or AFDC.)                     | a Work Opportunity and Responsibility to Kids, previously known as Aid to Families with    |
| Ves              | ◎No                     | Are you currently receiving benefits from SSI? (State Supplemental Income (SSI) are benefits for the aged and d                                                     | isabled.)                                                                                  |
| 0 Yes            | ◎No                     | Are you currently receiving benefits from General Assistance? (General Assistance is county-funded, short-term fi                                                   | nancial aid and social services for adults without dependent children.)                    |
| Ves              | ◎No                     | Are you a single parent with custody of a minor child? (This information is requested to conduct research for instit                                                | tutional planning and to meet state and federal reporting requirements.)                   |
| <sup>O</sup> Yes | No                      | Are you a displaced homemaker? (A displaced homemaker is an adult who has worked to care for home and famil paying job) due to lack of training or job experience.) | y and because of this responsibility is currently unable to find a job (or obtain a better |

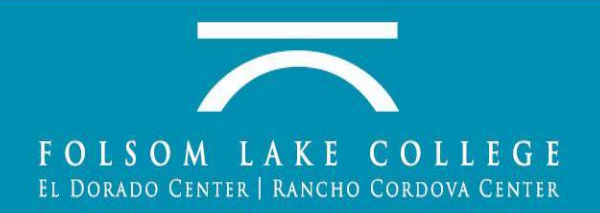

## Select your Security Questions

|                 | Select Yes if you are interested in these additional<br>programs/services                                                                                                    |
|-----------------|----------------------------------------------------------------------------------------------------|
|                 | Learning disabilities                                                                                                    |
|                 | ◎ Yes ◎ No                                                                                                    |
|                 | Work experience/internships                                                                                                    |
|                 | ⊙ Yes ☉ No                                                                                                    |
|                 | Password Security Setup - Select a question from each<br>drop-down list and enter the answer. You must remember<br>the answers you type in order to setup or change your<br>password for Los Rios. |
|                 | Select V                                                                                                    |
|                 | Question 2:                                                                                                    |
|                 | Response:                                                                                                    |
|                 | Response:                                                                                                    |
| Save & Continue | Save Continue                                                                                                    |

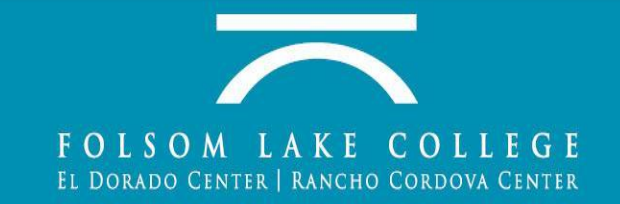

## Submission

### Review your application. Verify information is correct

### **College Application**

Folsom Lake College | Term: Fall 2020 | Application #: 15138958

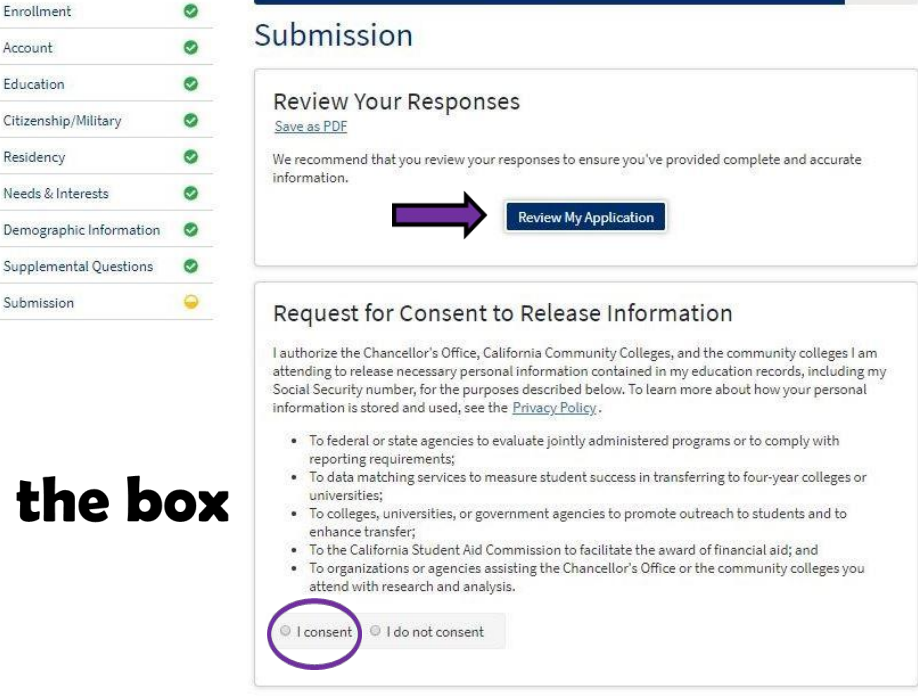

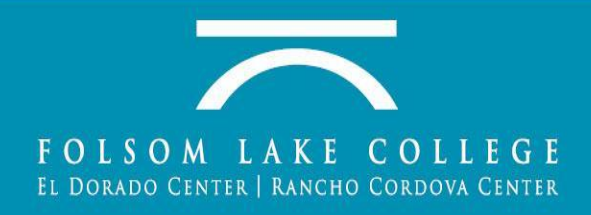

### Consent check the box

Enrollment

Account

Education

Residency

Submission

## Submission Cont.

#### Submit Your Application

|                | You are about to submit your application to Folsom Lake College.<br>NO CHANGES can be made to your application once it is submitted.                                                                                                    |
|----------------|----------------------------------------------------------------------------------------------------|
|                | California state law* allows you to submit your application and residency information online with an<br>electronic signature verification. Your completion of this page will provide the necessary verification for<br>electronic submission. The security and privacy of the information in your submitted application are<br>protected as described in the CCCApply Privacy Policy. |
| Check Box      | * Section 54300 of subchapter 4.5 of chapter 5 of division 6 of title 5 of the California Code of Regulations.                                                                                                    |
|                | E Checking here, I, Luz Andrea Fuertes, declare that:                                                                                                    |
|                | All of the information in this application pertains to me.                                                                                                    |
|                | <ul> <li>Under penalty of perjury, the statements and information submitted in this online admission application are true and correct.</li> </ul>                                                                                                    |
|                | <ul> <li>I understand that falsification, withholding pertinent data, or failure to report changes in<br/>residency may result in District action.</li> </ul>                                                                                                    |
| Check Box      | I understand that all materials and information submitted by me for purposes of admission become the property of Folsom Lake College.                                                                                                    |
|                | P) Checking here, I, Luz Andrea Fuertes, acknowledge understanding that:                                                                                                    |
| r              | <ul> <li>Federal and state financial aid programs are available and may include aid in the form of grants,<br/>work study, and/or any available student loans. I am aware that I may apply for assistance for up<br/>to the total cost of my education including enrollment fees, books &amp; supplies, transportation, and<br/>room and board expense.</li> </ul>                    |
|                | <ul> <li>I may apply for financial assistance if I am enrolled in an eligible program of study (certificate,<br/>associate degree, or transfer), and may receive aid if qualified, regardless of whether I am<br/>enrolled full-time or part-time.</li> </ul>                                                                                                    |
|                | <ul> <li>Financial aid program information and application assistance are available in the financial aid office at the college. The application is also available on-line.</li> </ul>                                                                                                    |
|                | Note: CCCApply will provide links to financial aid information and applications after you submit<br>this application. You can also find financial aid information at www.icanaffordcollege.com, and<br>on most college websites.                                                                                                    |
| <b>Click</b> ( | here 📥                                                                                                    |
|                | Submit My Application                                                                                                    |

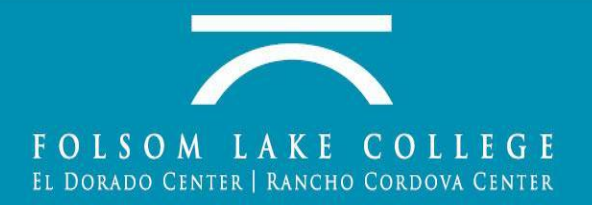

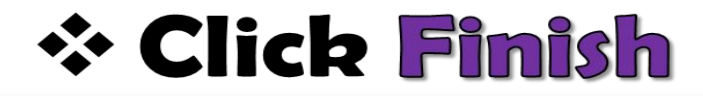

File Edit View Favorites Tools Help

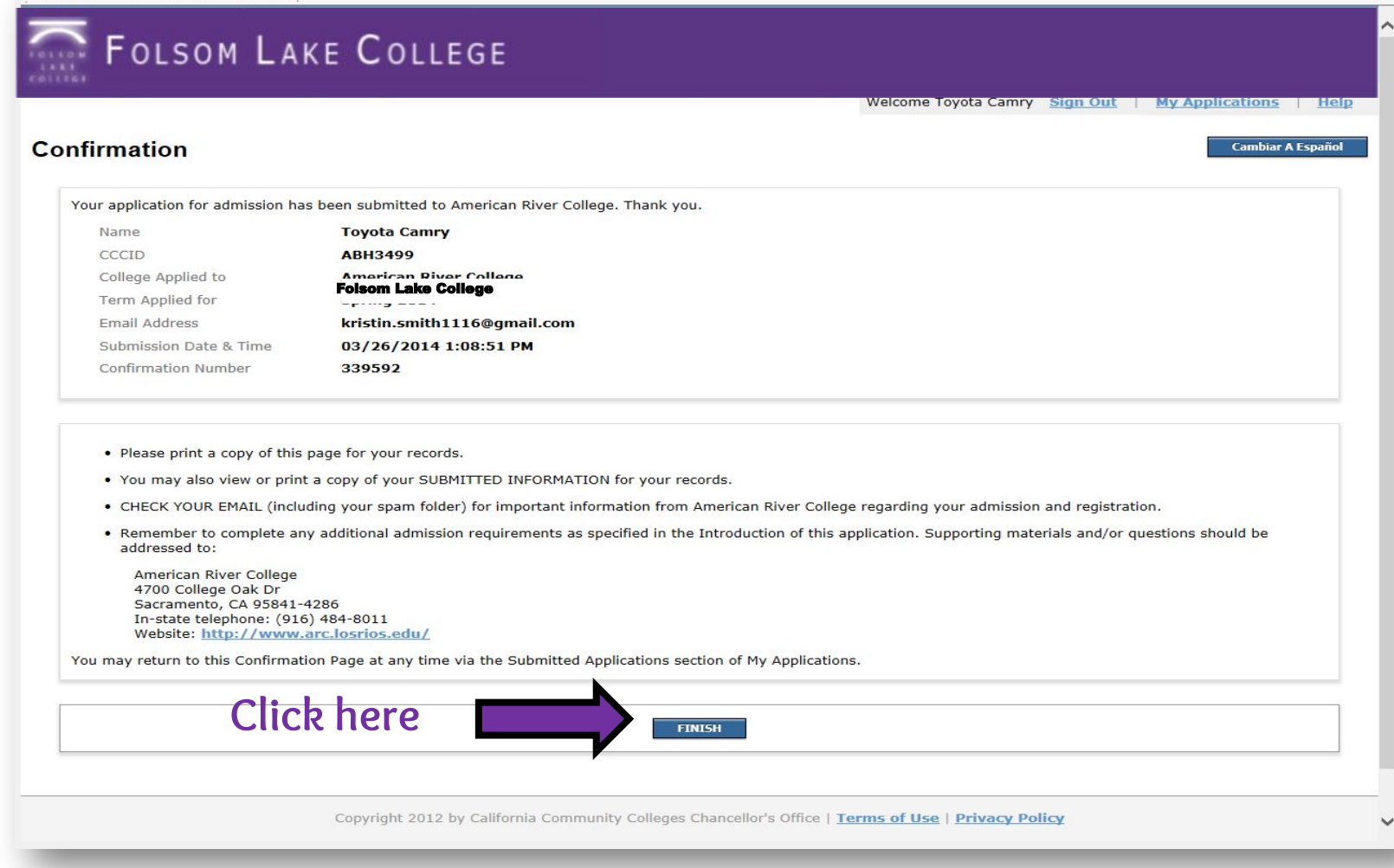

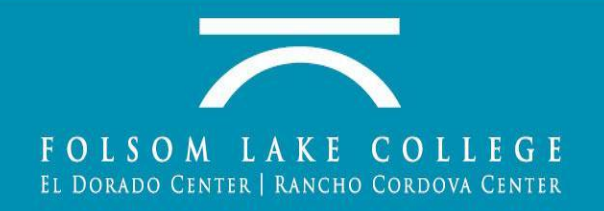

## Answer and Submit Survey

|                                                                    |                                                                                           |                                                                                                    | H |
|--------------------------------------------------------------------|-------------------------------------------------------------------------------------------|----------------------------------------------------------------------------------------------------|---|
| lication Surve                                                     | y.                                                                                        |                                                                                                    |   |
| Please answer the fo                                               | lowing questions:                                                                         |                                                                                                    |   |
| low would you rate yo                                              | r experience applying to this college usir                                                | ng the online application?                                                                                                    |   |
| O Very Satisfied                                                   |                                                                                           |                                                                                                    |   |
| <ul> <li>Satisfied</li> </ul>                                      |                                                                                           |                                                                                                    |   |
| O Neutral                                                          |                                                                                           |                                                                                                    |   |
| <ul> <li>Dissatisfied</li> </ul>                                   |                                                                                           |                                                                                                    |   |
| O Very Dissatisfied                                                |                                                                                           |                                                                                                    |   |
| 🔿 Yes 🔿 No                                                         | Would you recommend this online ap                                                        | pplication process to other students?                                                                                             |   |
|                                                                    |                                                                                           |                                                                                                    |   |
|                                                                    |                                                                                           |                                                                                                    |   |
| Please share any comn<br>Your comments will be us                  | ents you would like to make about this o                                                  | online application.<br>uestion needing a response, please contact the college as indicated on your Application Confirmation page. |   |
| Please share any comn<br>Your comments will be us                  | ents you would like to make about this o<br>d for survey purposes only. If you have a qu  | online application.<br>uestion needing a response, please contact the college as indicated on your Application Confirmation page. |   |
| Please share any comn<br>Your comments will be us                  | ents you would like to make about this c<br>ad for survey purposes only. If you have a qu | online application.<br>uestion needing a response, please contact the college as indicated on your Application Confirmation page. |   |
| Please share any comn<br>Your comments will be us                  | ents you would like to make about this o<br>ad for survey purposes only. If you have a qu | online application.<br>uestion needing a response, please contact the college as indicated on your Application Confirmation page. |   |
| Please share any comn<br>Your comments will be us<br>Submit Survey | ents you would like to make about this o                                                  | online application.<br>uestion needing a response, please contact the college as indicated on your Application Confirmation page. |   |
| Please share any comn<br>Your comments will be us<br>Submit Survey | ents you would like to make about this c                                                  | online application.<br>uestion needing a response, please contact the college as indicated on your Application Confirmation page. |   |
| Please share any comn<br>Your comments will be us                  | ents you would like to make about this o<br>ed for survey purposes only. If you have a qu | online application.<br>uestion needing a response, please contact the college as indicated on your Application Confirmation page. |   |

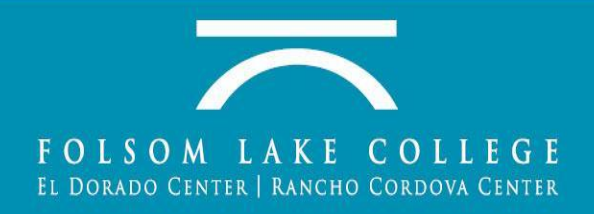

# Congratulations!!! You have finished your college application.

| u out if Sign Out  |
|--------------------|
| u out if Sign Out  |
| u out if Sign Out  |
| ru out if Sign Out |
| u out if Sign Out  |
| u out if Sign Out  |
| ou out if Sign Out |
| ou out if Sign Out |
|                    |
|                    |
|                    |
|                    |
|                    |
|                    |
|                    |
|                    |
|                    |
|                    |
| Privacy Policy     |
| Privacy Policy     |
|                    |

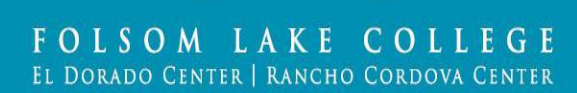

Click Sign Out

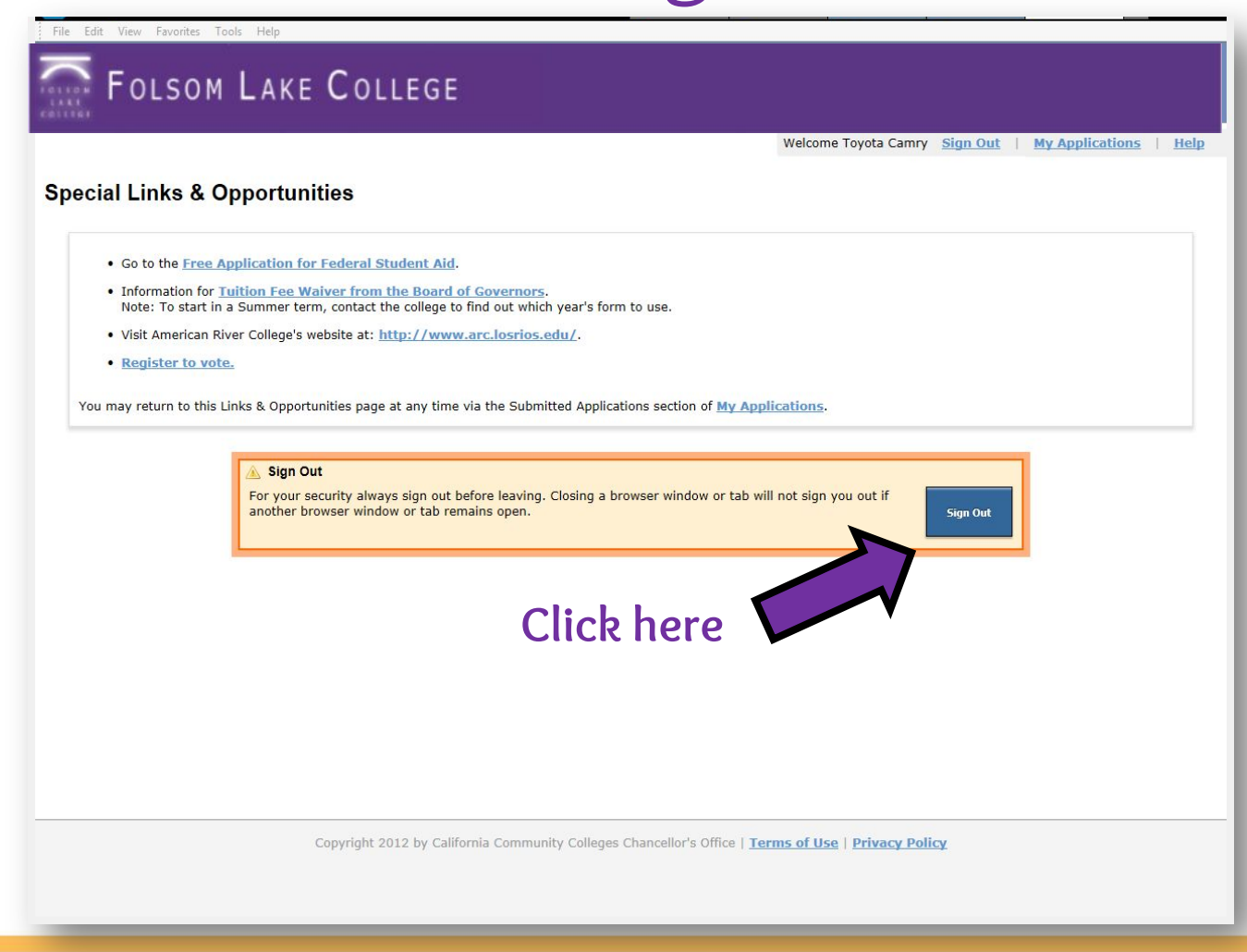

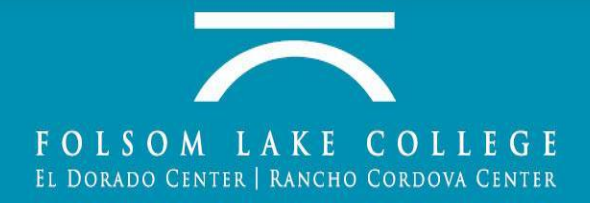

## Get Your Los Rios Student ID number

Once your application has been accepted, you will receive a
 <u>Student ID number</u> by email, which you will need to give your teacher.

Clear Supplemental Major Hold

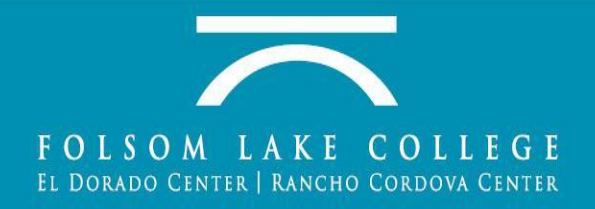